## Inhaltsverzeichnis

| Einstellungen für S7-1200 / S7-1500 | 1 |
|-------------------------------------|---|
| Einstellungen für LOGO!             | 2 |

# **SPS-Einstellungen**

#### Einstellungen für S7-1200 / S7-1500

Für den Zugriff auf die S7-1200 und S7-1500 muss bei den Datenbausteinattributen der optimierte Bausteinzugriff deaktivert sein. Datenbaustein\_2 [DB2]

| Allgemein                            |                                                                     |
|--------------------------------------|---------------------------------------------------------------------|
| Allgemein                            | Attribute                                                           |
| Zeitstempel<br>Übersetzung           | Nur im Ladespeicher ablegen                                         |
| Schutz<br>Attribute<br>Laden ohne Re | Datenbaustein im Gerät schreibgeschützt Optimierter Bausteinzugriff |
|                                      | deaktivieren!                                                       |
| < III >                              |                                                                     |

Außerdem muss bei der S7-1500 in der Kommunikationseinstellung zusätzlich der PUT / GET-Zugriff aktiviert sein. Wie das geht, sehen Sie hier (Snapshot aus TIA-Portal): Allgemein IO-Variablen Texte

| Zuklus            | Schutz                                                                                                    |                       |                  |                |          |                   |  |
|-------------------|----------------------------------------------------------------------------------------------------|-----------------------|------------------|----------------|----------|-------------------|--|
| Kommunikati       | Zugriffsstufe für die PLC auswählen                                                                                                    |                       |                  |                |          |                   |  |
| Sustem-und T      | zagnisstale fai ale i ce austianien.                                                                                                   |                       |                  |                |          |                   |  |
| System-unu I      |                                                                                                    |                       |                  |                |          |                   |  |
| Webserver         | Zugriffsstufe                                                                                                    | Zugriffsstufe Zugriff |                  |                | 2        | Zugriffserlaubnis |  |
| Dicolay           |                                                                                                    | HMI                   | Lesen            | Schreiben      | Passwort | Bestätigung       |  |
| Oberflächen       | Vollzugriff (kein Schutz)                                                                                                    | ~                     | ~                | ~              |          |                   |  |
| Ubrait            | C Lesezugriff                                                                                                    | ~                     | ~                |                |          |                   |  |
| Schutz            | HMI-Zugriff                                                                                                    | ~                     |                  |                |          |                   |  |
| Sustametrom       | <ul> <li>Kein Zugriff (kompletter Schutz)</li> </ul>                                                                                   |                       |                  |                |          |                   |  |
| Vashindunger      |                                                                                                    |                       |                  |                |          |                   |  |
| verbindungsr      |                                                                                                    |                       |                  |                |          |                   |  |
| Adressübersicht   | Vollzugriff (kein Schutz):<br>Anwender des TIA-Portals und HMI-Applika<br>Ein Passwort wird nicht benötigt.                            | tionen werden Z       | ugriff a uf alle | Funktionen erł | alten.   |                   |  |
| Adressübersicht , | Vollzugriff (kein Schutz):<br>Anwender des TIA-Portals und HMI-Applika<br>Ein Passwort wird nicht benötigt.                            | tionen werden Z       | ugriff a uf alle | Funktionen erf | nalten.  |                   |  |
| Adressübersicht , | Vollzugriff (kein Schutz):<br>Anwender des TIA-Portals und HMI-Applikat<br>Ein Passwort wird nicht benötigt.<br>Verbindungsmechanismen | tionen werden Z       | ugriff a uf alle | Funktionen erf | halten.  |                   |  |

### Einstellungen für LOGO!

| 1. Stellen Sie übe             | r die LOGO!Soft Comfort die IP-Adresse der LOGO!-SPS ein: |
|--------------------------------|-----------------------------------------------------------|
| Uptionen                       | <u>×</u>                                                  |
| Standard-Editor<br>Sprache     | Schnittstelle                                             |
| Dokumentenanz:<br>🛒 Bildschirm | C LOGO! Kabel ⓒ Ethernet                                  |
| 🗃 Drucken                      | Name IP-Adresse Subnetzm Gateway Status                   |
| >8 Verbindungen au             | LOGO!                                                     |
|                                | Neue IP-Konfiguration                                     |
| Farben                         | IP-Adresse: 169.254.58.10                                 |
| Look and Feel                  | Subnetzmaske: 255.255.255.0                               |
| UUF                            | Gateway:                                                  |
|                                |                                                           |
|                                | OK Abbrechen                                              |
|                                | Erkennen Hinzufügen Löschen Bearbeiten                    |
|                                | Vor der Kommunikation bestätigen?                         |
| الغ المساحر                    |                                                           |
|                                | OK Abbrechen Hilfe                                        |

2. Konfigurieren Sie die LOGO!-SPS so, dass Verbindungen von einem HMI-Gerät angenommen werden. Gehen Sie dazu auf "Extras → Ethernetverbindungen" und fügen Sie eine neue Verbindung hinzu.

| Adresse und Vei             | bindungen konfigurieren 🛛 🗙       |
|-----------------------------|-----------------------------------|
| Moduladresse<br>IP-Adresse: | 169.254.58.10                     |
| Subpetzmaske                | 255 255 255 0                     |
| Catawaw                     | 233,233,233, 0                    |
| Galeway;                    |                                   |
| Peer-to-Peer-Verbin         | dungen                            |
|                             | /erbindu<br>Verbindung hinzufügen |
|                             |                                   |
|                             |                                   |
|                             |                                   |
|                             |                                   |
|                             |                                   |
|                             |                                   |
| OK                          | Abbrechen Hilfe                   |

3. Machen Sie einen Doppelklick auf die neu angelegte Verbindung, um in die Eigenschaften zu gelangen.

| Verbindung1(Server)                                                                               | ×          |
|---------------------------------------------------------------------------------------------------|------------|
| 🔿 Clientverbindung: fordert Datenübertragung zwischen lokalem PC und dezentraler SP               | San        |
| <ul> <li>Server-Verbindung: antwortet auf Verbindungsanforderungen dezentraler Clients</li> </ul> |            |
| Eigenschaften lokaler Verbindungen (Server)                                                       | n (Client) |
| TSAP 02.00                                                                                        |            |
| Mit Operator Panel (OP) verbinden                                                                 |            |
| Alle Verbindungsanforderungen akzeptieren.                                                        |            |
| Nur diese Verbindung:                                                                             |            |
| -Keep Alive (Verbindungskontrolle)                                                                |            |
| Keep-Alive-Funktion für diese Verbindung aktivieren                                               |            |
| Keep-Alive-Intervall: O                                                                           |            |
| OK Abbrechen                                                                                      | Hilfe      |

Wählen Sie: - Server-Verbindung - lokaler TSAP: 02.00 - dezentraler TSAP 02.00 - alle Verbindungen akzeptieren.

Sie können auf DB1, Eingänge, Ausgänge, Merker, Zähler und Timer mit IP-S7-LINK zugreifen. Legen Sie nun über "Extras → Parameter-VM-Zuordnung" die Variablen fest, die in den DB1 übertragen werden sollen.

| Name 🔺                    | Datentyp Ve                            | rbindung              | Adress |
|---------------------------|----------------------------------------|-----------------------|--------|
| 🔟 Ein-/Ausschaltverzö     | óge… Word Ve                           | rbindung_1            | VW 0   |
| <hinzufügen></hinzufügen> |                                        |                       |        |
|                           |                                        |                       |        |
|                           | <b>.</b> .                             |                       |        |
| OGO!Soft Com              | fort                                   |                       | 1      |
|                           |                                        |                       |        |
| I B002.                   | · · · · · · · · · Q1 · ·               | · · · · · · · · · ·   |        |
| ┍╾┙┊┊┊┊┊┊┊┊╎╢╝╌┇          | · · · · · · · · · · · · · · · · · · ·  |                       |        |
| · · · · · · 00:00s+ · · · |                                        |                       |        |
| Konfiguration de varia    | blen Speichers                         |                       | × I    |
| Parameter-VM-Zyordnung—   |                                        | /                     |        |
| ID KBlock                 | Parameter                              | Typ Adre              | e      |
| 1 🕂 B002 [Ein-/Ausscha    | Aktualwert 💽                           | Word 0                |        |
| 2                         | -                                      |                       |        |
| A DOOL FASHING STORES     |                                        |                       |        |
|                           | ark                                    |                       |        |
| B002 [Ein-Ausscha         |                                        | rechen Hill           | e      |
|                           |                                        |                       |        |
|                           |                                        | · · · · · · · · · · · |        |
| Al1                       |                                        |                       |        |
|                           |                                        |                       |        |
| AI A>                     |                                        |                       |        |
| AI                        |                                        |                       |        |
| AI<br>                    | •••••••••••••••••••••••••••••••••••••• |                       |        |

#### WinCC (TIA-Portal) Variablentabelle

From: https://www.codabix.com/ - **CoDaBix**®

Permanent link: https://www.codabix.com/de/plc-device-settings

Last update: 2021/05/07 19:12